# Herzlich willkommen.

Vorlagenübernahme von Profi cash 11 in Online Banking

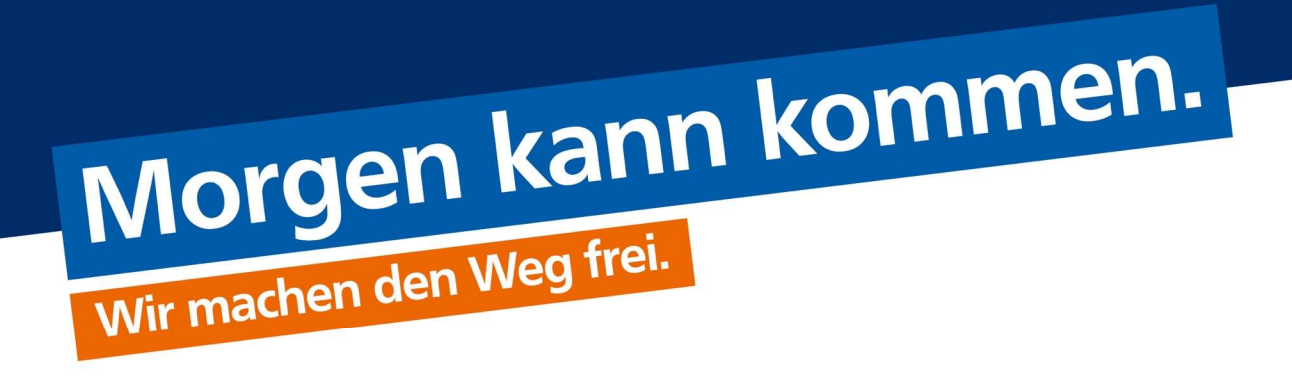

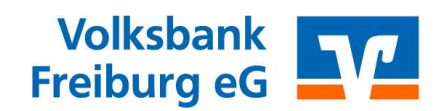

#### 1. Vorbereitungen zum Export

2. Export der vorhandenen Lastschriftvorlagen

#### 3. Bearbeitung der Exportdatei

4. Import der bearbeiteten Datei in Online Banking

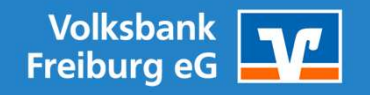

## Agenda

## Vorbereitungen zum Export

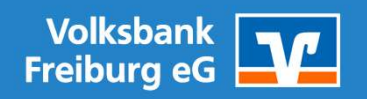

1. Datensicherung: Erstellen Sie eine Datensicherung des bestehenden Profi cash. Diese wird nach Abschluss des Export benötigt, um den ursprünglichen Zustand wiederherzustellen.

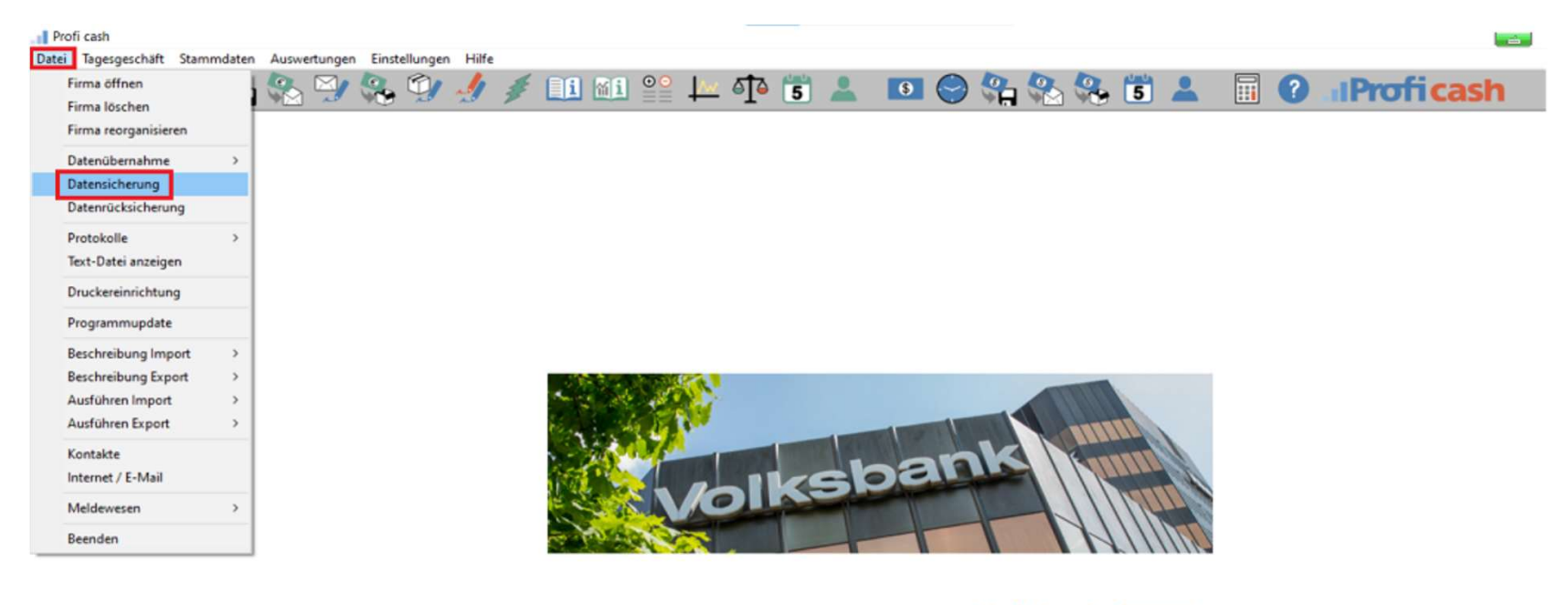

4

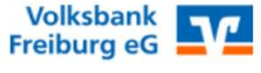

Volksbank Freiburg eG | Electronic Banking

#### Download der Schnittstellendateien (1\_39) und Entpacken des Zip-Ordner

Laden Sie den Ordner mit den Dateien 1\_39.cdx, 1\_39.dbf, sowie der Export\_anpassen.cmd herunter. Wichtig ist, dass Ihnen der Speicherort bekannt ist und möglichst keine weiteren Dateien im Speicherordner liegen. (in meinem Fall C:\Temp)

Die beiden letzten Dateien werden zu einem späteren Zeitpunkt benötigt. Mit den heruntergeladenen 1\_39 Dateien ersetzen Sie die Dateien in Ihrem Profi Cash im Ordner "Daten"

Link: www.volksbank-freiburg.de/dat

 Entpacken Sie den heruntergeladenen Zip Ordner (rechter Mausklick auf den Ordner und "alles extrahieren" wählen) und kopieren Sie die beiden 1\_39 Dateien in das Verzeichnis "Daten" (überschreiben Sie dabei die vorhandenen Dateien)

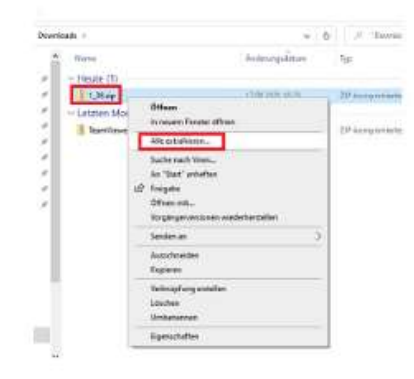

#### Auffinden des Speicherort der 1\_39 Dateien

Den Speicherort des Ordners "Daten" finden Sie wie folgt:

- Melden Sie sich als Nutzer "Master" an
- Öffnen Sie unter "Stammdaten/Firmenkonfiguration" die Datei "wpc.ini"

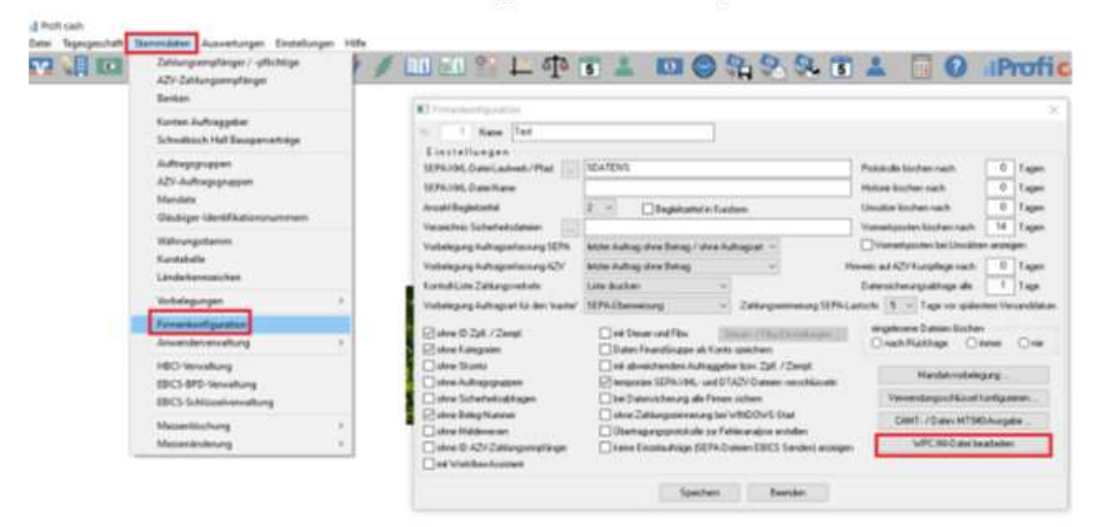

#### Auffinden des Speicherort der 1\_39 Dateien

- In der wpc.ini ist der Pfad zum Ordner "Daten" hinterlegt:

Dem Sandmain format Jonati with (Her) detain (Here) (Here) detain (Here) (Here)

### Export der vorhandenen Lastschriftvorlagen

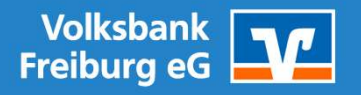

#### Export der Lastschriftvorlagen

- Starten Sie nun Profi cash
- Wählen Sie unter "Datei/Ausführung Export/Aufträge"

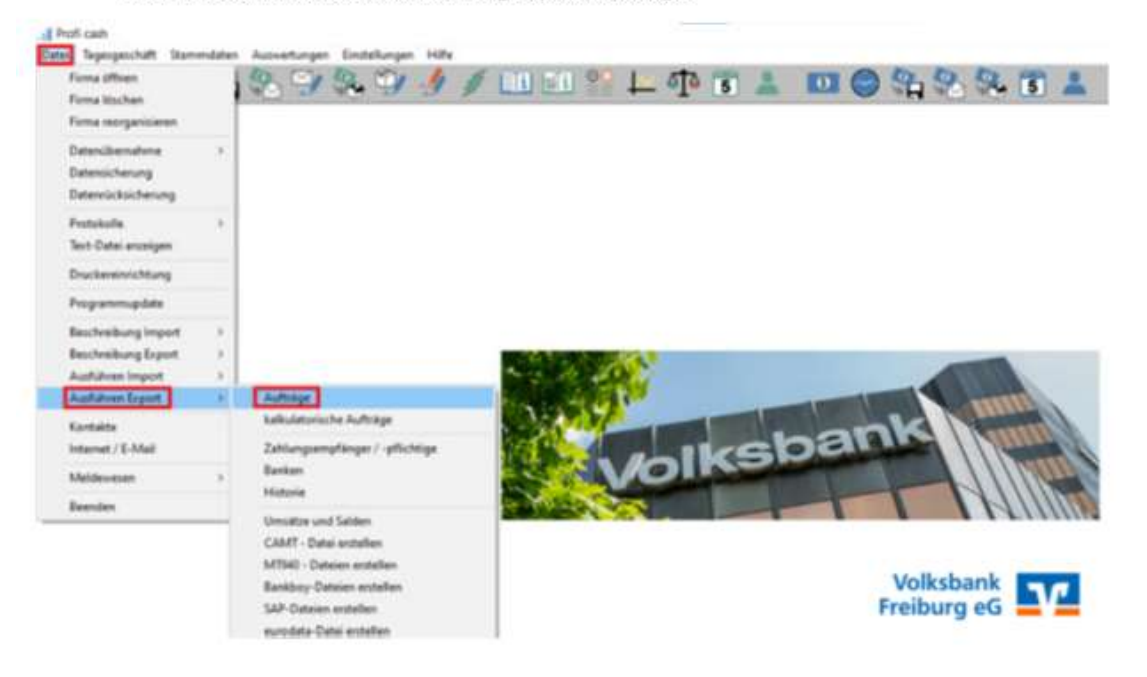

#### Speicherort für die Exportdatei festlegen

- Wählen Sie über den Button "Datei" als Speicherort den Ordner in welchem Sie die heruntergeladenen Dateien zu Beginn gespeichert haben und verwenden Sie als Dateiname "export.csv" (Der Speicherort und Dateiname wird in der Zeile daneben angezeigt)
- Mit "Exportieren" wird der Export gestartet

|                           | Aufträge        | 🖸 🛛 🖂                             |
|---------------------------|-----------------|-----------------------------------|
| Export sort               | tiert nach      |                                   |
| OAultrag                  | ggebeikonto     |                                   |
| <ul> <li>Numme</li> </ul> | er              |                                   |
| O Name 2                  | Zempl./Zpfl.    |                                   |
| O Nettob                  | oetrag          |                                   |
| Onă Fal                   | ligket          |                                   |
| () Auftrag                | pigruppe        |                                   |
|                           |                 |                                   |
|                           |                 |                                   |
|                           |                 |                                   |
| on                        | 0               |                                   |
| ion<br>is                 | 0 999999999     | Datensätze löschen                |
| ron<br>iis<br>iuchtext    | 0 9999999999    | Datensalze löschen                |
| van<br>bis<br>Suchtest    | 0 999999999 ~   | Datensätze löschen                |
| van<br>bis<br>Suchtest    | 0<br>9999999999 | Datensatze löschen<br>Exportieren |

## Bearbeitung der Exportdatei

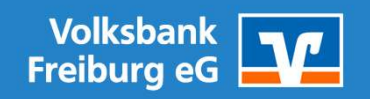

#### Änderung der exportierten Datei über die Befehlsdatei "Export\_anpassen.cmd"

 Nach Ausführung des Exports befinden sich im von Ihnen gewählten Speicherordner die zwei unten aufgeführten Dateien, die aus Profi Cash erzeugte "export.csv", sowie die Änderungsdatei "Export\_anpassen.cmd"

| 📕 🕑 📕 👻 Temp                                           |                     |                  |                  |       |
|--------------------------------------------------------|---------------------|------------------|------------------|-------|
| Dides Start Freigeben Ansicht                          |                     |                  |                  |       |
| ← → → ↑ 📒 > Dieser PC > Lokaler Datenträger (C) > Temp |                     |                  |                  |       |
|                                                        | Name                | Anderungsdatum   | 7912             | Gróße |
| Schnelizugnitt     Desidoo                             | export.csv          | 22.09.2021 11:56 | OpenOffice.org 1 | 1 KB  |
| - Downloads *                                          | Export_anpassen.cmd | 22.09.2021 11:50 | Windows-Befehlss | 1 KB  |

 Führen Sie nun die "Export\_anpassen.cmd" aus, hier kann es vorkommen, dass Ihr Vieren Scanner oder Firewall eine Warnung anzeigt und Sie die Ausführung der Datei nochmals genehmigen müssen. Nach Ausführung der "Export\_anpassen.cmd" erscheint unten gezeigtes Fenster und die Datei "Import.csv" ist entstanden. Mit einem beliebigen Tastenklick schließen Sie das schwarze Fenster.

|                               | vereates: Temp             |                                 |                          |                    |       |
|-------------------------------|----------------------------|---------------------------------|--------------------------|--------------------|-------|
| Outer Start Freigeben Ansicht | Anvendungstools            |                                 |                          |                    |       |
| + + 💶 > Dieser PC > Lokal     | ler Datenträger (C) 🕴 Temp |                                 |                          |                    |       |
| 121210 0.0 AL                 |                            | Name                            | Anderungsdatum           | Typ                | Große |
| Schnellzugriff                | 6                          | export.cav                      | 22.09.2021 11:56         | OpenOffice.org 1_  | 1.83  |
| Develop                       |                            | Export_anpassen.cmd             | 22.09.2021 11:50         | Windows-Befettin   | 1 820 |
| Downoods                      |                            | import.csv                      | 22.09.2021 13:09         | OpenOffice.org 1   | 1.63  |
| Bilder                        | 100 C                      | \WINDOWS\system32\cmd.exe       |                          |                    |       |
| 0001                          | Die 1                      | mport.csv Datel wurde erstellt. | Diese Datei im VR-Online | Banking hochladen. |       |
| NEU NEU                       | proce.                     | en sie eine beliebige faste     |                          |                    |       |

## Import der Datei in Online Banking

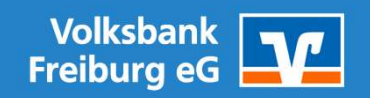

#### Anmeldung in Online Banking

- Öffnen Sie das VR Online Banking aus www.volksbank-freiburg.de am Ende der Seite unter "Weitere Zugänge":

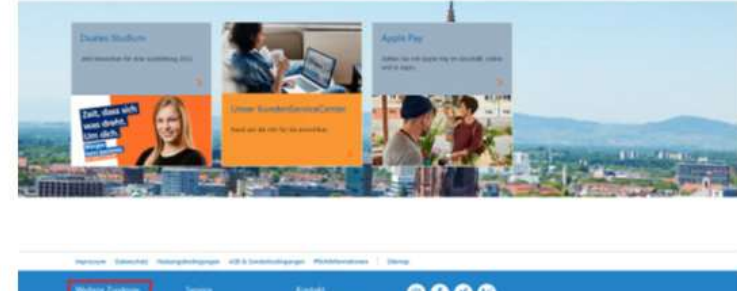

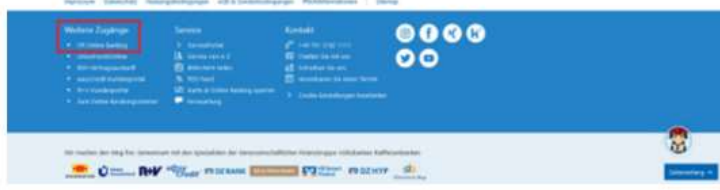

- Im nächsten Fenster wählen Sie "Online Banking" und melden sich mit Ihrem VR-Netkey und Pin an

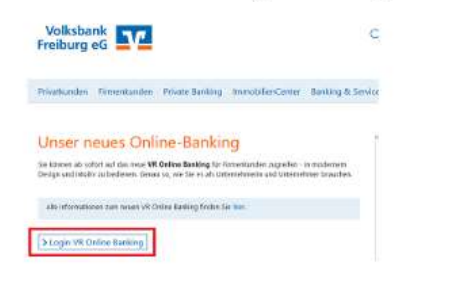

Volksbank Freiburg eG | Electronic Banking

V

#### Auswahl der Lastschriftvorlagen

- Wählen Sie unter Menüpunkt "Vorlagen" den Unterpunkt "Lastschriftvorlagen"

| Volksbank                                                                        | histlanden femanlanden | Bendog Sarviss<br>B. Verhöge 6. Stohrsserie               |  |
|----------------------------------------------------------------------------------|------------------------|-----------------------------------------------------------|--|
| Start Oberveisung Lanschrift Aufträge Vorlagen Beslange Casis Liniardispet Casis |                        |                                                           |  |
| Vorlagen                                                                         |                        |                                                           |  |
| ✓ Oberweisungsvorlagen →<br>Überweisungsvorlagen im Überbäck                     |                        | Lentschriftvorfagen →<br>Lentschriftvorfagen im Überblick |  |
| ✓ Austandoverlagen →<br>Austandoverlagen im Überblick                            |                        |                                                           |  |

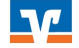

#### Auswahl der Datei

- Wählen Sie im Menü (Symbol mit drei senkrechten Punkten) "Vorlagen importieren"

|                          |                                                                                                    | Productor | Providence | Automp Involut<br>A Series                  | till v (t) (t) einnerske v |
|--------------------------|----------------------------------------------------------------------------------------------------|-----------|------------|---------------------------------------------|----------------------------|
| Volksbank<br>Freiburg eG |                                                                                                    |           |            |                                             |                            |
| Int Denning Lenith       | i Aufrique <b>Medigen</b> Breinseger Classis, seriestiques Classis                                     |           |            |                                             |                            |
|                          | Vintagen                                                                                               |           |            |                                             |                            |
| +                        | Lastschriftvorlagen                                                                                    |           |            |                                             | + mus viriup 1             |
|                          | minariali<br>badandara Kanta                                                                           |           |            |                                             | 4. Volkgen inportieren     |
|                          | And and the set of the set                                                                             |           |            | Suben                                       | <i>H</i>                   |
|                          | M Instantoff<br>Text Basis - exhte Berlinerhindung                                                     |           | Los and    | Mathiamhrit<br>Text Seci 1                  | Lan Dan                    |
|                          | Text Basis ServineBasturferth Liber VM-Onlinebarking<br>Mister/Table<br>1911-1000 total dent BASIS (In |           | 1          | Max Mademinant<br>DCD 4000 DDD 8004 B100 49 | 1                          |

- Im sich nun öffnenden Bild klicken Sie bitte auf "Vorlagen hochladen" und danach wählen Sie die Datei "Import.csv" aus

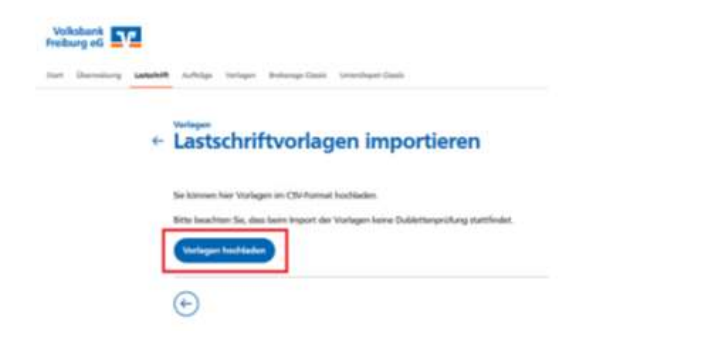

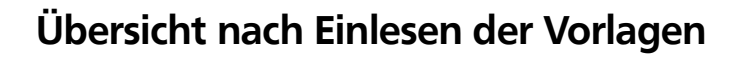

- Nach Einlesen der Vorlagen stehen Ihnen diese als Übersicht bereit. Sie können nun über das Menü und die Funktion "Vorlagen bearbeiten" einzelne oder auch mehrere Vorlagen gleichzeitig bearbeiten.

| ÷ | Lastschriftvorlagen                                                                                                    |                       |                                                                                                    | (+ 1000 100 1                         |                       |
|---|----------------------------------------------------------------------------------------------------|-----------------------|----------------------------------------------------------------------------------------------------|---------------------------------------|-----------------------|
|   | tenten tuli<br>Budendens Konto<br>In Conto anno anno anno anno anno                                                                                                    |                       | hites                                                                                                    | A Vorlagen ker<br>A Vorlagen im<br>CL | arbeiten<br>purtieren |
|   | Mar Samoletti<br>Mar Muchamann 1<br>VM2 Tel CVM2 Tel 2<br>Mile Classificary 1<br>Mile Classificary 1<br>Mile Classificary 1                                                            | can cure<br>L         | Mate Name<br>Mate Mantasemann 10<br>Will 7 fel (2010) 7 fel 2<br>Mar Manninger (M<br>Manninger (M)                                                                                                    | scar scar<br>1                        |                       |
|   | Le Rost-Landon H.<br>Marc Microsomann 13<br>VHIC Tool 12/VEZ Tool 2<br>Hous Neuronno 10<br>(2021 VERSION 48881 TOOP IN                                                                 | union<br>can bue<br>I | K <sup>2</sup> Math.Landbirdf,<br>Mata.Machinemann 12<br>WAD Tail (VMD) Tail 2<br>WAD Tail (VMD) Tail 2<br>WAD State (VMD) and 2<br>WAD State (VMD) and<br>WAD State (VMD) and<br>WAD State (VMD) and<br>WAD State (VMD) and (VMD) and | narenar<br>Kartetar<br>1              |                       |
|   | Were consultant     Mass Maustanmannen 13     VM27 fan LVM27 fan 2     Mass Maustanmannen 13     Mass Maustanmann 11     Instei Anne Maustanmannen 11     Instei Anne Maustanmannen 11 | torius<br>Gatour      | Man Mautamann 14<br>Man Matamann 14<br>Wall Tel (VM2 Tel 2<br>Mata Ispansar II<br>John Ispansar III<br>John Ispansar III                                                                                                    | Norman<br>Kara Kuli<br>I              |                       |

#### Bearbeiten der eingelesenen Vorlagen

 Sie können entweder in der Kopfzeile durch einen Klick auf das Icon vor "Vorlagen ausgewählt" alle Vorlagen markieren, oder durch Klick auf die Felder vor den Kacheln einzelne Vorlagen auswählen. Anschließend können Sie diese bearbeiten oder löschen.

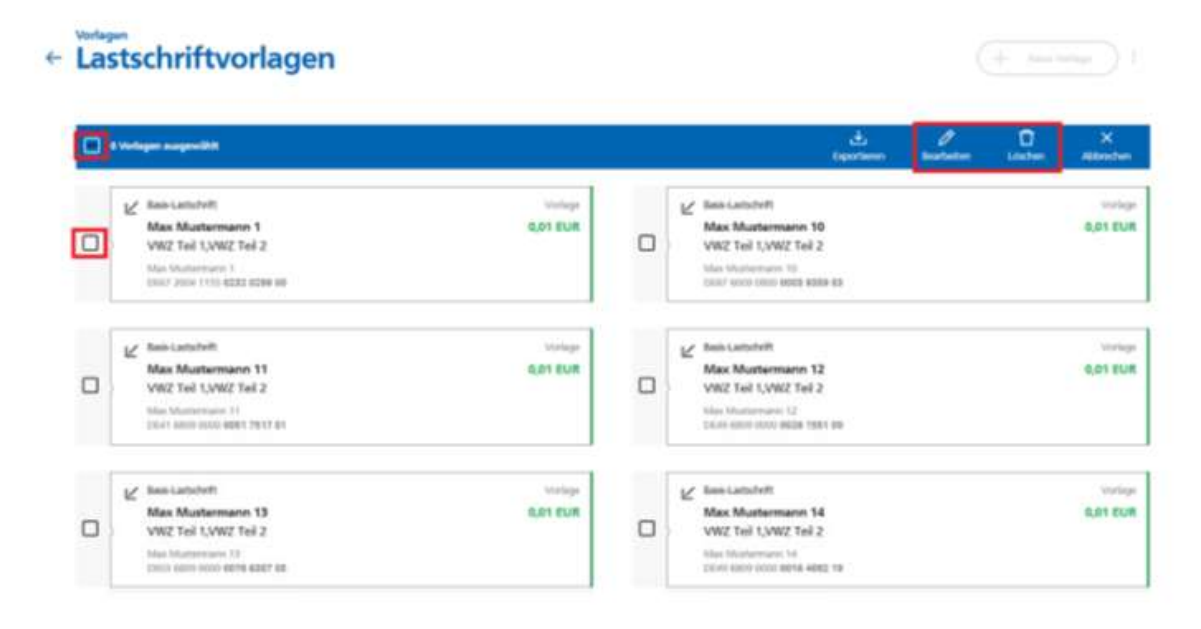

#### Massenänderung

 Sobald mehrere Vorlagen markiert wurden und "bearbeiten" geklickt wird, öffnet sich die Massenänderung und Sie können für alle markierte Aufträge Änderungen vornehmen. Die gleiche Auswahl ist auch bei Löschungen möglich.

| Lastschriftvorlagen bea                                                                                                    | rbeiten                                       |                                                                                                    |                                                                                                    |
|----------------------------------------------------------------------------------------------------|-----------------------------------------------|----------------------------------------------------------------------------------------------------|----------------------------------------------------------------------------------------------------|
| in Vorlagen ersetzen                                                                                                    |                                               |                                                                                                    |                                                                                                    |
| Serves                                                                                                    | -                                             | GendelMart                                                                                                    |                                                                                                    |
|                                                                                                    |                                               |                                                                                                    |                                                                                                    |
| v 4 Vorlagen ausgewählt                                                                                                    | No. 100                                       | Alumenhander Zahlungsengsfärger                                                                                                    |                                                                                                    |
| Verwendungsteint<br>• 4 Vorlagen ausgewählt<br>Mein Muntemann 1<br>Vez tei 1,002 Tei 2<br>min demannen 1<br>min 2,002 Tei 2<br>min demannen 1<br>min 2,000 Tei 2<br>min demannen 1                           | Volue<br>624 State                            | Aluminhunder Zahlungeregilanger<br>Mas Mastermann 10<br>Ve2 Tel (2012 Tel 2<br>Tel 2 ve2 ve2 ve2 ve2 ve2 ve2 ve2 ve2 ve2 v                                                                                | UND NOT                                                                                                    |
| Vervendungsteinit<br>• 4 Vorlagen ausgewählt<br>Mis Mantermann 1<br>Vez Teil (vez Teil 2<br>die dassereinit)<br>mit vezeteil zweiteilte<br>Mis Mantermann 1<br>vezeteilte dassereinit                        | Sector<br>Ballist<br>Surger                   | Aliamithandar Zakkongung Kagar<br>Mc Latainth<br>Mas Matematen 18<br>Visit Tel (VVIII Tel 2<br>min. Namenarin 18<br>Init: Visit Tel (VVIII Tel 2<br>min. Namenarin 18<br>Init: Visit Tel 1<br>Mc Latainth | and the second second s |
| Verveendurgeteent<br>• 4 Vorlagen ausgewählt<br>Maa Mantermann 1<br>Vet Teis (VetV Teis)<br>mer ververmen<br>mer ververmen<br>Maa Mantermann 1<br>Vet Lassel<br>Mar Mantermann 11<br>verz Teis (VetV Teis) 2 | Sector<br>Bart Sale<br>Sale Sale<br>Sale Sale | Atomichandar Zakkongung Konger<br>Mas Mastermann 18<br>Veit Teit (Veit Teit 2<br>min Nammen 18<br>Mat Mastermann 12<br>Veit Teit (Veit Teit 2                                                             | See See See See See See See See See See                                                                                                    |

V

#### Lastschriftvorlagen für neue Kunden

Um f
ür neue Zahlungspflichtige in Onlinebanking neue Vorlagen zu erzeugen w
ählen Sie "neue Vorlage"
und erfassen und speichern Sie die Daten, damit ist die neue Vorlage ebenfalls als Kachel hinterlegt

| Lastschriftvorlagen                                                                                                    |                                                                                                    | + New Voltage            |
|----------------------------------------------------------------------------------------------------|----------------------------------------------------------------------------------------------------|--------------------------|
| teleband talls<br>Naufendiens Kento<br>De25. einen oosse geze dieze zo                                                                                                    | Suden                                                                                                    | ٩                        |
| Main Latitutet         Vollage           Main Muthermann 1         0,01 EUR           VM2 Tell 1,/VM2 Tell 2         Main Muthermann 1           D007 2004 VISS 8235 8289 90         2                                                                                                    | Keins Lattertwith     Mack Musthermann 10     VW2 Teil 1,VW2 Teil 2     Nace Musthermann 10     Oct21 Kitch foot ones eyes as | a an cun<br>I            |
| Bain Latterfritt     Verlage     Max Mustermann 11     Verlage     Verlage     Verlag | Mass Gatadwitt<br>Mass Mustermann 12<br>VW/Z Teil 1, VW/Z Teil 2<br>bios Mustermann 13<br>(0.64) work exter your etter you    | voriope<br>Q.D1 EUR<br>I |

#### Erstellung der Sammellastschrift unter Verwendung der Vorlagen

- Für Unterstützung finden Sie rechts in "Kontakt" die Chatfunktion sowie Bildschirmteilung und Telefonnummer des Kunden-Service-Center

| Vollasbank<br>Preiburg eG                                                                                                    |                     |                                              |    | 1  |
|----------------------------------------------------------------------------------------------------|---------------------|----------------------------------------------|----|----|
| + Lastschrift                                                                                                    |                     |                                              | Do |    |
| Landon Bandauranine I                                                                                                    | unralatulet         |                                              |    |    |
| Zahkungsempfänger                                                                                                    |                     | 184,50 EUR                                   |    |    |
| Online serbightere Johng<br>Diskslager (S                                                                                                    |                     | Ann ann an gu an Ann                         | 00 | L. |
| Deseted and the second second se | Lange Sarrie        | antish v                                     |    |    |
| 198 <sub>10</sub> an<br>01,00 3021                                                                                                    | antirespe<br>erresp |                                              |    |    |
|                                                                                                    |                     | Terrer and Yorkingen<br>Semantingen          |    |    |
|                                                                                                    |                     | Asysteps<br>analyticalities (associated by a |    |    |

#### Auswahl der gewünschten Vorlagen

 Hier können Sie nun wieder entweder einzelne Vorlagen auswählen (Mausklick auf die Felder vor den Kacheln) oder alle Vorlagen markieren (Mausklick auf das Feld vor "Vorlagen gefunden"). Anschließend wählen Sie "Vorlagen hinzufügen"

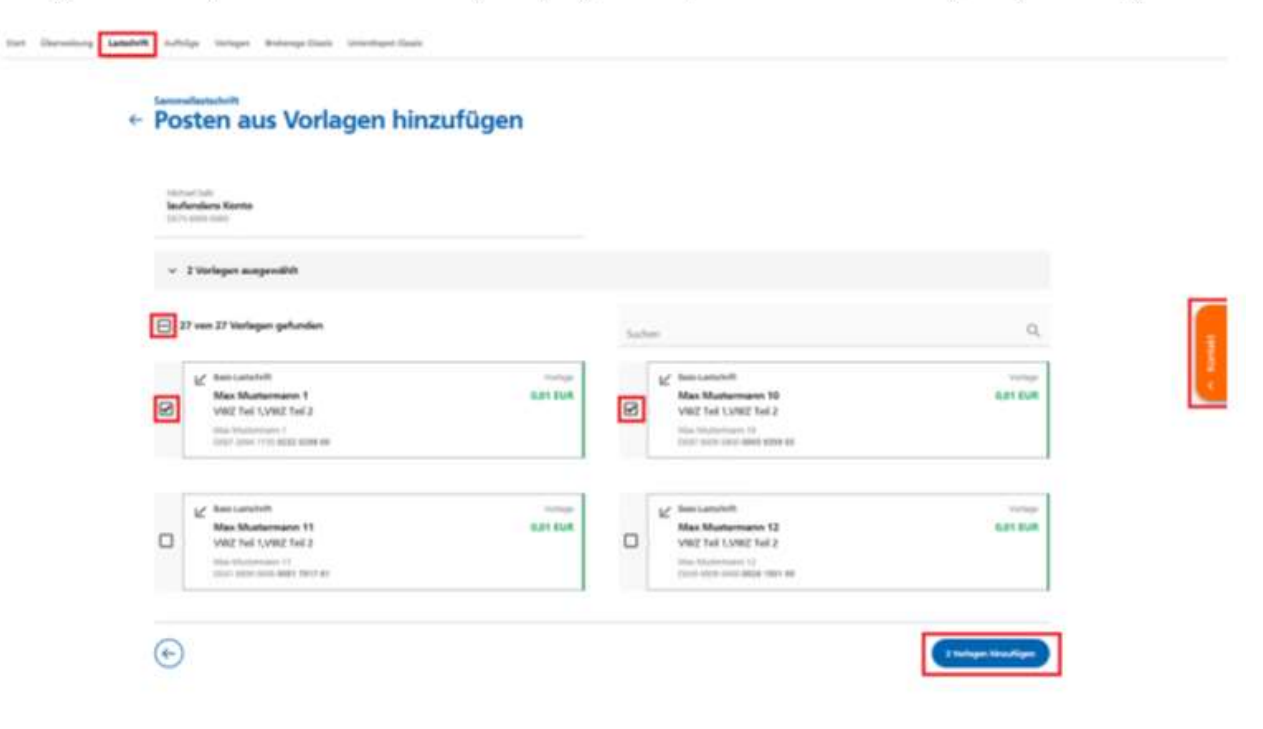

#### Einzug der unter Verwendung der Vorlagen erstellten Lastschriften

23

- Zuletzt werden die Gesamtsumme und Anzahl der Posten ausgewiesen und über "Überprüfen & Beauftragen" wird die Tan-Erzeugung angestoßen

| Zahlungsempfänger                                                    |                |                                                                              |                 |     |     |
|----------------------------------------------------------------------|----------------|------------------------------------------------------------------------------|-----------------|-----|-----|
| Million July<br>Includent Karita<br>Verti metriane                   |                |                                                                              | 104.00 0        |     | -   |
| Inter-engliser Ming                                                  |                |                                                                              | des ten men a d | 1.0 |     |
| 00.002=0<br>DC94222099999999999                                      |                |                                                                              |                 |     |     |
| teactury<br>Enoug Membering                                          |                | Langierium<br>Basis Sammerfastachvitt                                        |                 |     | ×   |
| 1004 mm<br>01.05.2021                                                |                | interpret<br>emails                                                          |                 |     | ×   |
| 2 Posten                                                             |                |                                                                              | 0,02 cum        | ٩   | Ξ.  |
| Max Mustermann 1<br>(not some interaction on<br>and the could find a | art on         | Max Mustermann 10<br>Josef Anno anno Anno Anno An<br>Ville Nati (Ville Tud.) |                 |     | 81. |
|                                                                      |                | (Aprilan aur Hologen Vocasfigen)                                             | (               |     | -   |
| 0                                                                    | Auffreq Solars | Analistis Lannediated offer                                                  |                 |     |     |

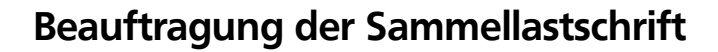

 Falls Sie über mehrere Tan-Verfahren verfügen, können Sie das Gewünschte nun über das Drop-Down-Menü auswählen. Die Tan-Nummer muss dann in das Feld eingetragen werden und mit "Weiter" wird die Sammellastschrift beauftragt.

| - Prüfen                                                                                                    |                                            |
|----------------------------------------------------------------------------------------------------|--------------------------------------------|
| Ihre Eingabe                                                                                                    | Sicherheitsabfrage                         |
| Enoug latvashelitang<br>2 Protein<br>20 Litä<br>Ausführung am 1.8.2025<br>Reis Gereradianshelft<br>Ausführungen enswinde<br>Delmi22220100000000<br>Ausführungen fast<br>GR biologian (Sator Sator Sa | Note entending Auftrage Ocean adjustents @ |
| ✓ 2 Posten                                                                                                    | 0,02 cum                                   |
| 0                                                                                                    |                                            |

#### Bestätigung der Einreichung

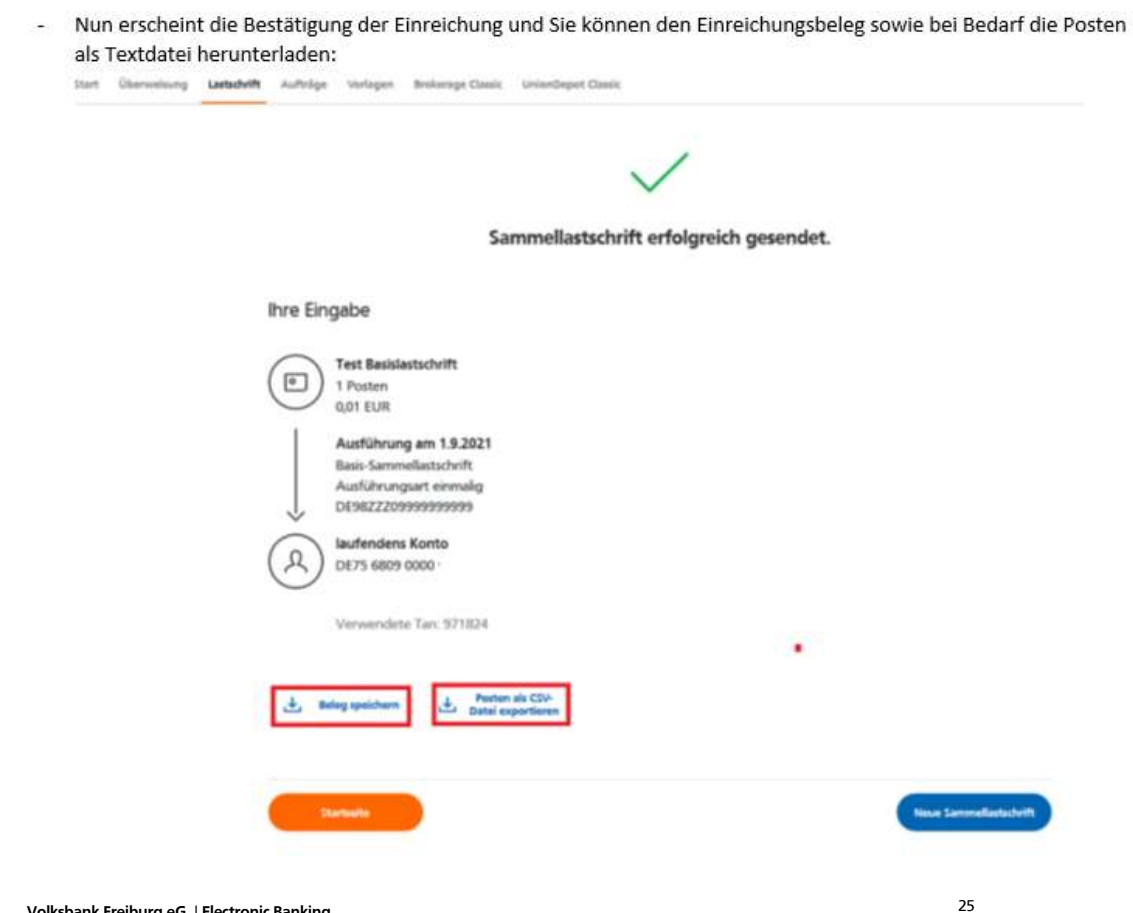

Volksbank Freiburg eG | Electronic Banking

#### Weiterarbeiten nach Unterbrechung oder Zwangsabmeldung

- Sollten Sie z.B. unterbrochen oder zwangsabgemeldet werden, so können Sie nach Neuanmeldung wieder unter "Lastschrift/Sammellastschrift/angelegte Sammellastschriften" weiter arbeiten.

| ← Lastschrift                                     |                                        |    |
|---------------------------------------------------|----------------------------------------|----|
| Lastadorff Ball-Coverlastadorff Samedatadorft     |                                        |    |
| Zahlungsempfänger                                 |                                        |    |
| Ahltvel telk<br>Jeufendens Konto<br>2023 sess ses | 154.50 EUR                             | 13 |
| Online verfagtane detrop                          | 887,381,398,39 Z.W                     |    |
| Olisitige (D                                      |                                        |    |
| Bezeichnung                                       | Lansheltart<br>Basis Sammellastscheift | ., |
| talig an                                          | Aushibriangunt                         |    |

#### Datenrücksicherung Profi Cash 11

Um nun Profi Cash wieder in den Ursprungszustand zurück zu versetzen, öffnen Sie bitte im Menü "Datei/Datenrücksicherung" die zu Beginn erstellte Sicherungsdatei (diese enthält im Namen das Datum und endet auf ".sav") und bestätigen Sie die Rücksicherung.

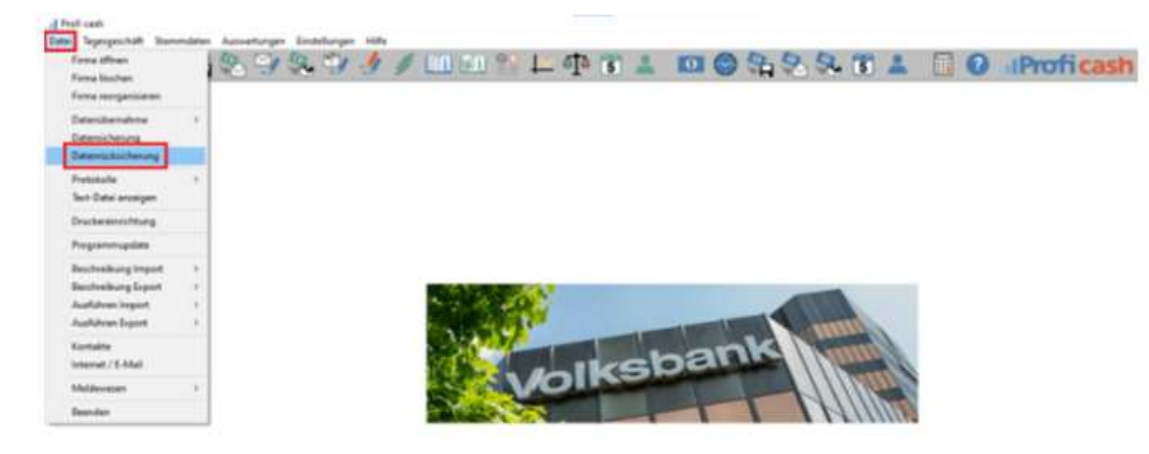

Volksbank Freiburg eG

## Vielen Dank.

### Vorlagenübernahme von Profi cash in Online Banking

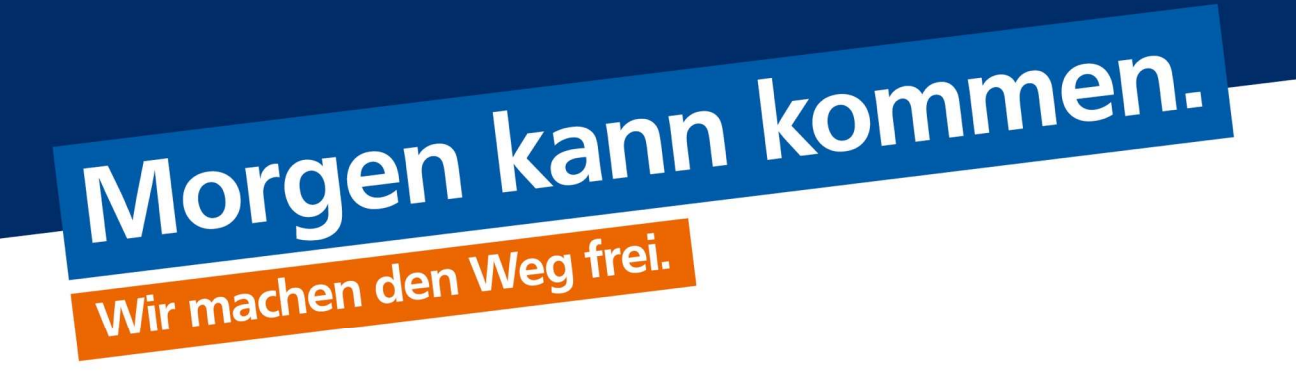

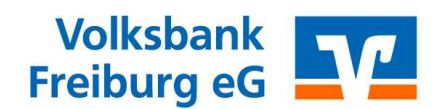